```
Website:libbyskitchen.ca Phone(Customer Service):604-370-1682
5:00 pm is the cut off time for the next day order
1. To register, click on "REGISTER NOW"
```

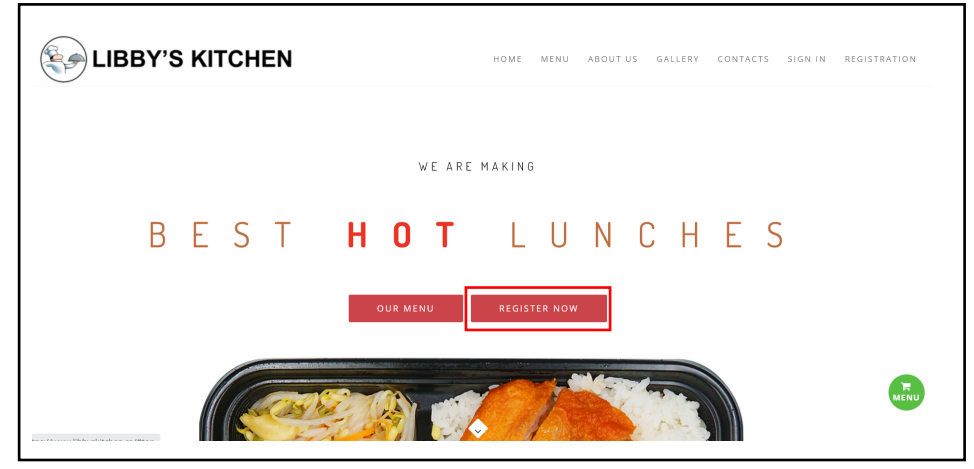

2. Complete the registration and click on "Register" Note: the name could be either parent's or kid's name

|        | Registratior        | ı                |
|--------|---------------------|------------------|
|        | Name                | Наггу            |
|        | E-Mail Address      | ABC123@gmail.com |
|        | E-Mail Confirmation | ABC123@gmail.com |
|        | Phone Number        | 1234567890       |
| $\sim$ | Password            |                  |
|        | Confirm Password    |                  |
|        |                     | Register         |

#### 3. Check your email to verify your account

Note: if you don't receive the verification email, please contact the customer service

| Account is created<br>Libby Kitchen <libbykitchen@outlook.com><br/>To Sonya Liang</libbykitchen@outlook.com> |                                                                                                    |
|----------------------------------------------------------------------------------------------------|----------------------------------------------------------------------------------------------------|
| Click here to download pictures. To help protect your privacy, Outlool                                       | k prevented automatic download of some pictures in this message.<br>We have received a new Support Message .Below are the details:<br>Name : Harry<br>Email :ABC123@gmail.com<br>Subject : Account is created<br>Message : Your Account is Successfully created click here to verify |
|                                                                                                    |                                                                                                    |

### 4. Sign in

| Please sign in                                              |                            |
|-------------------------------------------------------------|----------------------------|
| Great! Account has been created a<br>email for verification | successfully! check your x |
| Email ABC123@gmail.com                                      |                            |
| Password                                                    | Forgot Password ?          |
| Sign In Sign Up                                             |                            |

5. Click on "Manage Students"to add your kid(s)

| Dashboard                          | Dashboard            |                                            |                  |
|------------------------------------|----------------------|--------------------------------------------|------------------|
| STUDENTS                           |                      | <b>\$ 0</b><br>Approx (Total amount spent) | List Of Students |
| MENU ITEMS<br>前 Manage menu / 订单管理 | Latest ordered items |                                            |                  |
|                                    |                      |                                            |                  |

# 6. Click on "Add student"

|               | •              |              |   |                            |    |         |            |
|---------------|----------------|--------------|---|----------------------------|----|---------|------------|
| \rm List of S | Students       | 🗎 Delete All |   |                            |    |         | Add studer |
| Show 10 🜩     | entries        |              |   |                            |    | Search: |            |
|               | ↑↓             | Name         | ţ | Created At                 | †↓ | Actions |            |
|               |                |              |   | No data available in table |    |         |            |
| Showing 0 to  | 0 of 0 entries |              |   |                            |    |         | <          |

## 7. Complete the form

| Student Add Form |                             | ← Back ✓ Save |
|------------------|-----------------------------|---------------|
| Name /学生名        | Harry Chai                  |               |
| Division Number  | 4                           |               |
| Food Allergy     | Nuts                        |               |
| School / 学校名     | John T Errington Elementary |               |
|                  |                             | ,             |

## 8. To order food, go to "Manage menu"

| LIBBY'S KITCHEN «                  |                      |                             |                  |
|------------------------------------|----------------------|-----------------------------|------------------|
| Dashboard                          | Dashboard            |                             |                  |
| STUDENTS                           |                      | \$ 0                        | List Of Students |
| 🥚 Manage Students / 学生注册           |                      | Approx (Total amount spent) |                  |
| MENU ITEMS<br>🝿 Manage menu / 订单管理 | Latest ordered items |                             |                  |
|                                    |                      |                             |                  |

#### 9. Click on "New Order"

| Dashbo  | ard               |     |         |    |        |        |                |       |        |    |            |    |                   |
|---------|-------------------|-----|---------|----|--------|--------|----------------|-------|--------|----|------------|----|-------------------|
| 🔊 Orde  | er List           |     |         |    |        |        |                |       |        |    |            | Ne | w Order / 订餐      |
| Show 10 | ) 🗢 entries       |     |         |    |        |        |                |       |        |    | Search:    |    |                   |
|         | Order id          | ţĴ  | Student | ↑↓ | School | ţ↑     | Total, \$      | ţ↓    | Status | ţ↓ | Created At | ţ↓ | Actions           |
|         |                   |     |         |    | No     | o data | available in t | table |        |    |            |    |                   |
| Showing | 0 to 0 of 0 entri | ies |         |    |        |        |                |       |        |    |            |    | $\langle \rangle$ |

10. A calendar pops up. Click on "+2 more" to display the full menu

| Do | ashboard Manag | ge Student Items • Ac     | ld Items.                        |                           |                              |                          |               |
|----|----------------|---------------------------|----------------------------------|---------------------------|------------------------------|--------------------------|---------------|
|    | Item Order For | m Select Order da         | te first                         |                           | ← Back                       | ✓ Proceed Che            | eckout / 进行结帐 |
|    | < > t          | oday                      |                                  | OCT                       | OBER 2022                    |                          |               |
|    | Sun            | Mon                       | Tue                              | Wed                       | Thu                          | Fri                      | Sat           |
|    |                |                           |                                  |                           |                              |                          | 1             |
|    | 2              | 3 Chicken Fried N +2 more | 4<br>• Cheese Stick &<br>+2 more | 5 Chicken Stick W +2 more | 6<br>Mushroom Bac<br>+2 more | 7 Chicken Tender +2 more | 8             |

11. Select the meal and size, click on "Add to Cart"

| ×                                                                                                    | Menu Detail |
|----------------------------------------------------------------------------------------------------|-------------|
| <ul> <li>Kyoto Style Pork Chop 京都猪扒</li> <li>Small (\$ 7)</li> <li>Medium (\$ 9)</li> <li>Large</li> <li>Ingredients</li> <li>Pork Chop</li> <li>Rice 米饭</li> <li>Seasonal Vegetables 时令蔬菜</li> </ul> | (\$ 11)     |
| ेम Add to Cart / 添加到购物                                                                                                    | 7年 Close    |

12.Before placing your order, go check the item detail below the calendar. Click on the Trash Can to delete the item, to pay click on "proceed checkout"

| Item Order    | Form Select Order da    | ✓ Proceed Che    | ckout / 进行结             | 帐                     |                        |        |   |
|---------------|-------------------------|------------------|-------------------------|-----------------------|------------------------|--------|---|
|               | Chicken Fried N +2 more | • Cheese Stick & | Chicken Stick W +2 more | Mushroom Bace +2 more | Chicken Tender +2 more |        |   |
| Item Detail   |                         |                  |                         | Date                  | Amount                 | Action |   |
| Grilled Chick | en w/Rice 香烤鸡胸配米饭       | - small          |                         | 2022-10-03            | 7                      | Î      |   |
| Cheese Stick  | c & Chips 芝士条配薯条 - s    | mall             |                         | 2022-10-04            | 7                      |        |   |
|               |                         |                  |                         | Overall Total         | 14                     |        | 1 |

13.No options to change the items after placing the order, unless you want to cancel all and reorder. Or you can call the customer service for help.

| Order Detail                           |                  |                             | × Cancel | Order ← Back |  |  |
|----------------------------------------|------------------|-----------------------------|----------|--------------|--|--|
| Great! Order successfully placed!      |                  |                             |          | ×            |  |  |
| Item Detail                            |                  | Date                        | Amount   | Status       |  |  |
| Grilled Chicken w/Rice 香烤鸡胸配米饭 - small |                  | 2022-10-03                  | 7        | Active       |  |  |
| Cheese Stick & Chips 芝士条配署条 - small    |                  | 2022-10-04                  | 7        | Active       |  |  |
| Order For Kid                          | Harry Chai       |                             |          |              |  |  |
| Kid School                             | John T Erringtor | John T Errington Elementary |          |              |  |  |
|                                        |                  |                             |          |              |  |  |

#### 14. To pay, click on "Pay with PayPal"

| ashboard Manage Orders • Order Di | etail              |                         |
|-----------------------------------|--------------------|-------------------------|
| Order Detail                      |                    | × Cancel Order ← Back   |
| Status                            | Payment is Pending |                         |
| Tax (GST/PST) 5%                  | 0.7                |                         |
| Total                             | 14.7               |                         |
|                                   |                    |                         |
|                                   |                    | Pay with <b>Pay</b> Pal |

15.You are still required to enter your email and password, even if you choose "pay with a credit"

|           | <b>P</b>                                 |
|-----------|------------------------------------------|
|           | Pay with PayPal                          |
|           | Enter your email address to get started. |
| Em        | ail or mobile number                     |
| Forg      | ot email?                                |
|           | Next                                     |
|           | or                                       |
| $\subset$ | Pay with a credit or Visa Debit card     |
|           |                                          |

16.Click on the "eye"to review order after payment made

| Dashboard                   |            |                             |   |           |        |   |            |                              |
|-----------------------------|------------|-----------------------------|---|-----------|--------|---|------------|------------------------------|
| 🔊 Order List                |            |                             |   |           |        |   | ø          | New Order / 订餐               |
| Show 10 \$ entries          |            |                             |   |           |        |   | Search:    |                              |
| Order id ↑↓                 | Student î  | School                      | ţ | Total, \$ | Status | ţ | Created At | $\uparrow\downarrow$ Actions |
| 269                         | Harry Chai | John T Errington Elementary |   | 14.7      | Paid   |   | 29-09-2022 | ٥                            |
| Showing I to I of I entries |            |                             |   |           |        |   |            | < 1 >                        |

17.Credit will show in your account if order is canceled after payment made

| Your Profile | )                                     |        | × |  |  |
|--------------|---------------------------------------|--------|---|--|--|
|              | Harry<br>Registered member<br>\$ 14.7 |        |   |  |  |
|              | Edit Profile                          | Logout |   |  |  |
|              |                                       |        |   |  |  |